The Dump Truck System assists in tracking and reporting on International Fuel Tax Association (IFTA) requirements. The IFTA screen is composed of three information areas. The top portion identifies and accumulates amounts for a single trip sheet. The left side tracks mileage. The right side tracks fuel.

When the screen is entered, the most recent sheet is displayed. Use the [<] and [>] buttons to scroll through the Trip Sheets. Alternatively, you can use the up and down arrows on the keyboard to scroll. These are the arrows that point towards and away from you. To go directly to a sheet, use the built-in query feature. Click on the item you wish to find and press the [F7] key on the keyboard. The screen portion will clear. Type in the item to match. For example, to query all trip sheets for truck FF11, type in FF11 in the Truck field. Then, press [F8] on the keyboard. The matches appear and may be scrolled.

| IFTA Tra   | cking  | (IFTA)             |                    |                   |          |                  |    |           | [   |       |
|------------|--------|--------------------|--------------------|-------------------|----------|------------------|----|-----------|-----|-------|
| Sheet Da   | ate: 1 | 0/28/2013          | Truck: FF11        | Miles:            | 24,43    | Ĩ.               |    |           |     |       |
| Sheet Numb | ber: 1 |                    |                    | Gallons:          | 5,722.6  | j = <b>4</b> .27 |    |           |     |       |
| Date       | St     | Odom Start         | Odom End           | Miles             | Date     | City             | St | Gallons   | PPG | Total |
| 10/21/13   | CA     | 549426             | 549767             | 341 -             | 10/01/13 | BOULDER          | AZ | 2,375.000 |     | ÷     |
| 10/21/13   | AZ     | 549767             | 549959             | 192               | 10/01/13 | BOULDER          | CA | 137.400   |     | _     |
| 10/22/13   | CA     | 549959             | 550462             | 503               | 10/02/13 | PTERADACTYL PASS | AZ | 378.990   |     |       |
| 10/22/13   | AZ     | 550462             | 550749             | 287               | 10/30/13 | PTERADACTYL PASS | AZ | 38.200    |     |       |
| 10/24/13   | CA     | 550749             | 551575             | 826               | 10/30/13 | PTERADACTYL PASS | CA | 50.510    |     |       |
| 10/28/13   | CA     | 551575             | 552286             | 711               | 11/01/13 | MARSHY FLATS     | AZ | 1,224.000 |     |       |
| 10/30/13   | AZ     | 552286             | 552571             | 285               | 11/22/13 | MARSHY FLATS     | CA | 50.140    |     |       |
| 10/31/13   | CA     | 552571             | 553013             | 442               | 12/05/13 | DINO SPRINGS     | AZ | 1,000.630 |     |       |
| 10/31/13   | AZ     | 553013             | 553287             | 274               | 12/08/13 | SLATEVILLE       | CA | 125.410   |     |       |
| 11/04/13   | CA     | 553287             | 553717             | 430               | 12/15/13 | SLATEVILLE       | CA | 113.290   |     |       |
| 11/04/13   | ΑZ     | 553717             | 553999             | 282               | 12/16/13 | BEDROCK          | AZ | 100.030   |     |       |
| 11/05/13   | CA     | 553999             | 554421             | 422               | 12/23/13 | BEDROCK          | WA | 129.000   |     |       |
| 11/05/13   | AZ     | 554421             | 554703             | 282               |          |                  |    |           |     |       |
| 11/06/13   | CA     | 554703             | 555179             | 476               | [        |                  |    |           |     |       |
| 11/07/13   | AZ     | 555179             | 555472             | 293               | 1        |                  |    |           |     |       |
| 11/08/13   | CA     | 555472             | 555904             | 432               |          |                  |    | E F       | 1   |       |
| 11/08/13   | AZ     | 555904             | 556185             | 281               |          |                  |    |           |     |       |
| 11/08/13   | CA     | 556185             | 556367             | 182               | [        |                  |    |           |     |       |
| 11/11/13   | CA     | 556367             | 556611             | 244               | [        |                  | [  |           |     |       |
| 11/11/13   | AZ     | 556611             | 556892             | 281               |          |                  |    |           |     |       |
| 11/12/13   | CA     | 556892             | 557361             | 469               | [        |                  |    |           |     | 103   |
| 11/12/13   | AZ     | 557361             | 557667             | 306               | [        |                  |    |           |     | -     |
| 11/13/13   | CA     | 557667             | 557955             | 288               |          |                  |    |           |     |       |
| 11/18/13   | CA     | 557955             | 558137             | 182               |          |                  |    |           |     |       |
| 11/18/13   | AZ     | 558137             | 558599             | 462               |          |                  |    |           |     |       |
| 11/18/13   | CA     | 558599             | 558846             | 247               |          |                  |    |           |     |       |
| 11/19/13   | AZ     | 558846             | 559124             | 278               |          |                  |    |           |     |       |
| 11/19/13   | CA     | 559124             | 559593             | 469               |          |                  |    |           |     |       |
| 11/20/13   | AZ     | 559593             | 560053             | 460               |          |                  |    |           |     |       |
| 11/21/13   | CA     | 560053             | 560581             | 528               |          |                  |    |           |     |       |
| 11/22/13   | AZ     | 560581             | 560838             | 257 -             |          |                  |    |           |     |       |
| Back Sav   | ve 1   | ? <u>N</u> ew Shee | t < > <u>R</u> epo | orts <u>M</u> ore |          |                  |    |           |     |       |

The **[Back]** button exits the IFTA Tracking screen. Click on **[Save]** to commit any pending changes. The **[?]** brings up this user guide in PDF format.

The creation of sheets and in particular, the time frame is up to you. Click on **[New Sheet]** and enter the truck number and starting date of the trip. The next sequential sheet number is provided for you, but the sheet number can be specified as needed.

| 🔝 Add A Trip Sheet             |                                               |
|--------------------------------|-----------------------------------------------|
| Un<br>Sheet Dat<br>Sheet Numbe | it: P102<br>e: 01/02/14<br>er: <mark>2</mark> |
| Back                           | Create                                        |

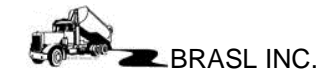

## IFTA Tracking Reports

The following reports can be accessed by clicking on the **[Reports...]** button.

## **Blank Trip Sheets**

This option displays a bank trip sheet. Print as many copies as desired. The layout is similar to the IFTA screen. The width between the lines is large enough for the drivers to legibly enter information.

## Fuel Location Report

The Fuel Location report prompts for a date string. All fuel entries will be grouped by state and city.

| 10/01/2013 10/21/2013 |       |                     |                 |           |           |  |
|-----------------------|-------|---------------------|-----------------|-----------|-----------|--|
|                       |       | 10/01/2             | 013 - 10/31/201 | 5         |           |  |
|                       |       |                     |                 |           |           |  |
|                       |       |                     |                 |           |           |  |
|                       | State | Fuel City           | Gals            | Cost      | Avg Price |  |
|                       | 47    | REDROCK             | 1 114 50        | 2 707 97  | 2.25      |  |
|                       | ~~    | BOULDER             | 10.012.60       | 22 026 25 | 3.33      |  |
|                       |       | DINOSPRINCS         | 2 070 36        | 6 700 22  | 3.32      |  |
|                       |       |                     | 5 140 00        | 17 221 15 | 2.27      |  |
|                       |       | DTEDADACTVI DASS    | 720.20          | 2 204 72  | 3.37      |  |
|                       |       | SLATEVILLE          | 6711.00         | 2,304.73  | 3.19      |  |
|                       |       | Totals and Average: | 25 705 03       | 25,212.00 | 3.34      |  |
|                       |       | Totals and Average. | 23,135.55       | 00,072.42 | 5.54      |  |
|                       | CA    | BEDROCK             | 1,455.79        | 5,043.05  | 3.44      |  |
|                       |       | BOULDER             | 1,347.95        | 4,642.34  | 3.45      |  |
|                       |       | DINO SPRINGS        | 490.79          | 1,672.60  | 3.43      |  |
|                       |       | MARSHY FLATS        | 481.49          | 1,660.15  | 3.42      |  |
|                       |       | PTERADACTYL PASS    | 954.95          | 3,317.08  | 3.45      |  |
|                       |       | SCREE ROCK CITY     | 50.95           | 178.33    | 3.50      |  |
|                       |       | SLATEVILLE          | 334.80          | 1,291.16  | 3.75      |  |
|                       |       | Totals and Average: | 5,116.72        | 17,804.71 | 3.47      |  |
|                       |       |                     | 100.01          | 505.00    | 2.05      |  |
|                       | 00    | Totala and Avarage: | 100.01          | 505.03    | 3.20      |  |
|                       |       | Totals and Average. | 180.01          | 585.05    | 3.25      |  |
|                       | IL    | SLATEVILLE          | 250.36          | 813.67    | 3.25      |  |
|                       |       | Totals and Average: | 250.36          | 813.67    | 3.25      |  |
|                       | IN    | SCREE ROCK CITY     | 102.05          | 331.66    | 3.25      |  |
|                       |       | Totals and Average: | 102.05          | 331.66    | 3.25      |  |
|                       | KS    | SCREE ROCK CITY     | 150.00          | 487.50    | 3.25      |  |
|                       |       | Totals and Average: | 150.00          | 487.50    | 3.25      |  |
|                       | KY    | BEDROCK             | 152.03          | 494 10    | 3.25      |  |
|                       |       | MARSHY FLATS        | 145.01          | 471 28    | 3.25      |  |
|                       |       | Totals and Average: | 297.04          | 965.38    | 3.25      |  |
|                       | MO    | BOULDER             | 116.00          | 377.00    | 3 25      |  |
|                       |       | Totals and Average: | 116.00          | 377.00    | 3.25      |  |
|                       | NE    | SLATEVILLE          | 166.11          | 539.86    | 3.25      |  |
|                       |       | Totals and Average: | 166 11          | 530.96    | 3 25      |  |

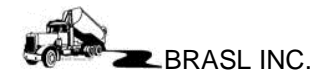

## **IFTA Detail Report**

This report prompts for the date string. The mileage is grouped by truck and state. The bottom portion of the report groups all mileage by state as well as fuel purchases.

|                                                                                                    |                                                                                                    | 02/11/2014 |
|----------------------------------------------------------------------------------------------------|----------------------------------------------------------------------------------------------------|------------|
|                                                                                                    | 10/01/2013 thru 10/15/2013                                                                                                    | 06:17 AM   |
| FF99   AZ 818   Mile Date Miles   10/01/2013 408   CA 228   Mile Date Miles   10/07/2013 228   NM 341   Mile Date Miles   10/01/2013 168   TX 1631   Mile Date Miles   10/01/2013 1,631   Truck Total: 3,018 | 10/06/2013 410<br>10/05/2013 173                                                                                                    | 00. 17 AVI |
| Report Total 13,621   State Miles   AZ 4,969   CA 6,354   NM 667   TX 1,631   Total: 13,621                                                                                                    | State Gallons Cost   AZ 13,438 44057.12   CA 779 2552.24   CO 180 585.03   IL 250 813.67   IN 102 331.66   KS 150 487.5   KY 297 965.38   MO 116 377   NE 166 539.86   NM 415 1349.73   NV 452 1467.44   OH 207 672.82   OK 503 1634.17   OR 312 1012.87   TX 2,575 8370.12   UT 75 244.08   WY 184 598.03   Total: 20,201 66,059 |            |